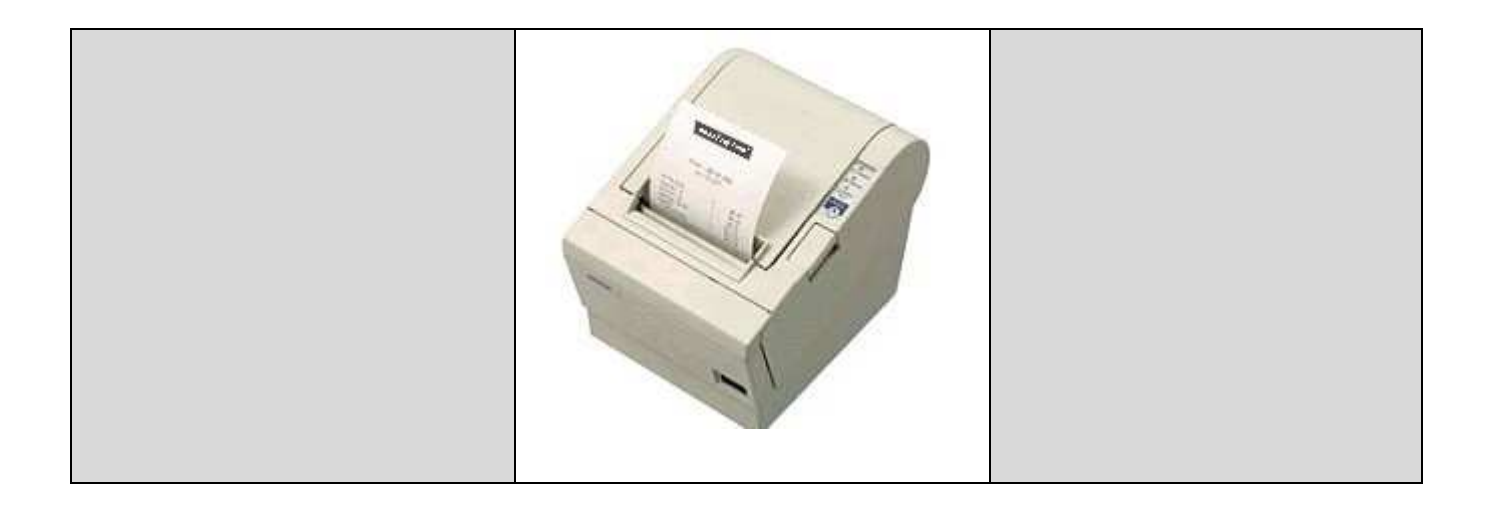

# Beschreibung

## Druckeransteuerung

## TM-T88... / SRP-350.. / T-1 / T-3

ab Firmware C7.66 / proPST 1.16.66

Ausgabe: 36/12 (tm\_t88.doc)

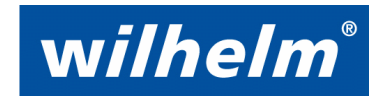

Egmont Wilhelm GmbH Robert-Bosch-Str. 57 73431 Aalen, Deutschland Telefon +49 7361 9269-0 Telefax +49 7361 9269-299 info@e-wilhelm-gmbh.de

### Inhaltsverzeichnis

| 1 | Gru | Indlagen                       | 3 |
|---|-----|--------------------------------|---|
|   | 1 1 | Finführung                     | 3 |
|   | 1.2 | Druckervarianten               | 3 |
|   | 1.3 | Verbindung Drucker <-> PCU/LCU | 3 |
|   | 1.4 | Ablaufhinweise                 | 3 |
| 2 | Ka  | ofiguration                    | Λ |
| 2 | NUI |                                | + |
|   | 2.1 | Drucker-Konfiguration          | 4 |
|   | 2.2 | PCU/LCU-Konfiguration          | 4 |
| 3 | Abl | aufprogrammierung              | 5 |
|   | 3.1 | Beispielprogramme              | 5 |
| 4 | Log | go-Druck TM-T88                | 6 |
|   | 4.1 | TM Flash Logo Setup (© EPSON)  | 6 |
|   | 4.2 | Einstellungen zum Logo-Upload  | 7 |
| 5 | Ste | uerzeichen TM-T8810            | 0 |

### 1 Grundlagen

#### 1.1 Einführung

Über die seriellen Schnittstellen COM2 oder COM3 der PCU/LCU-Systeme können Messdaten und Texte sehr einfach auf Bondrucker der Typenreihe TM-T88... / SRP-350... ausgegeben werden. Hierzu muss der verwendete Drucker über ein serielles RS232-Interface verfügen. Die Druckdaten können frei programmierbar über die Ablaufsteuerung den Erfordernissen angepasst werden. Die Druckerdatenausgabe erfolgt <u>nur unidirektional zum</u> <u>Drucker</u>, weshalb keine Druckerinformationen wie z.B. *Papierende* am PCU/LCU gemeldet werden.

#### Ausdruck-Beispiel:

| Egmont Wilhelm GmbH<br>D-73431 Aalen / Germany<br>Pruefung: Testobjekt<br>Programm: PG105s TM_T88_Drucker<br>Datum: 10.08.2012 12:57:25 |
|----------------------------------------------------------------------------------------------------|
| Messwert 1: + 117 N<br>Messwert 2: + 0 mm                                                                                               |

Papierbreite: 80mm; Ausdruckgröße 80x60mm

#### 1.2 Druckervarianten

Diese Beschreibung basiert auf der Druckerserie TM-T88-III von EPSON. Durch den ESC/POS-Standard von EPSON sind Alternativen von anderen Herstellern, welche sich nahezu an diesen Standard halten, ebenfalls 1:1 einsetzbar.

Folgende Drucker mit RS232-Interface können gleichartig verwendet werden (Angaben ohne Gewähr):

- EPSON TM-T88-III, TM-T88-IV, TM-T88-V
- SAMSUNG / BIXOLON SRP-350-...
- Metapace T-1, T-3

### 1.3 Verbindung Drucker <-> PCU/LCU

Verbinden Sie den Drucker mit dem PCU/LCU (COM2 Standard oder COM3) mit dem mitgelieferten Verbindungskabel. Schließen Sie das Netzteil zum Drucker ebenfalls an.

#### 1.4 Ablaufhinweise

Mit dem Ablaufbefehl "COM: Textausgabe" können (auch ohne Text) verschiedene Druckersteuerzeichen ausgegeben werden (z.B. ESC, GS, LF, CR, etc.). Hierdurch ist die Auswahl von Fettschrift, Einbindung von Firmenlogos und vieles weitere möglich. Zur Vereinfachung und besseren Verständnis der Ablaufprogrammierung wurde bei dem Beispielprogramm eine reine Textausgabe in Normalschrift realisiert. Weitere Informationen zu Sonderfunktionen des Druckers sind dem Bedienungshandbuch bzw. der separaten Dokumentation zu entnehmen.

Der Ablaufbefehl "COM: Stapelausgabe" ermöglicht den Ausdruck von beliebigen Stapelwerten jedoch nur ohne Nachkommastellen. Bei Bedarf muss deshalb die Maßeinheit entsprechend angepasst werden. Beispiel: 1.000N entspricht 1000mN

Der Ablaufbefehl "COM: Merkerausgabe" unterstützt die Werteausgabe mit Nachkommastellen und angehängter Maßeinheit.

## 2 Konfiguration

### 2.1 Drucker-Konfiguration

Die unterschiedlichen Konfigurationseinstellungen des Druckers sind der Hersteller-Bedienungsanleitung zu entnehmen. Die aktuelle Drucker-Konfiguration kann sehr einfach, durch den Ausdruck der aktuellen Parameter ermittelt werden. Hierzu ist während dem Einschaltvorgang des Druckers die "FEED"-Taste kontinuierlich zu betätigen, bis der Parameterausdruck erfolgt. Danach nochmals den Drucker ohne Betätigung der "FEED"-Taste ein/ausschalten um diesen Modus wieder zu verlassen.

Die im Beispiel gezeigte Konfiguration kann problemlos verwendet werden. Aus diesen Parametern müssen nur ein paar wenige in der PCU/LCU-Konfiguration berücksichtigt werden.

| Firmware Version 1.00 RW                                                                                                    |
|----------------------------------------------------------------------------------------------------|
| Serial Interface<br>Baud rate : 38400 bps<br>Data bits : 8 bits<br>Parity : none<br>Stop bit : 1 bit or more<br>Handshaking : DTR/DSR<br>Receive error: prints '?' |
| Buffer Capacity<br>4K bytes                                                                                                    |
| Handshaking Operation (busy condition)<br>Off line or receive buffer full                                                                                          |
| Resident Character<br>Alphanumeric                                                                                                    |
| Print Density<br>LIGHT [ 1 2 3 ] DARK<br>▲                                                                                                    |
| If you want to continue SELF-TEST printing, please press FEED button.                                                                                              |

### 2.2 PCU/LCU-Konfiguration

Zur Druckeransteuerung muss die COM2 (Standard) oder COM3 Schnittstelle auf die Funktion "Datenausgabe" eingestellt werden. Hier sind dann die vom Drucker verwendeten Parameter einzustellen.

- Geschwindigkeit: z.B. 38400bps
- Datenbits: 8
- Stoppbits: 2
- Handshake: Kein (da nicht erforderlich)

| Konfiguration           |                                                |                                |                  |           |                     |  |  |  |  |  |  |  |
|-------------------------|------------------------------------------------|--------------------------------|------------------|-----------|---------------------|--|--|--|--|--|--|--|
| Achse Messung           | Schnittstellen Ein/Ausgänge                    | System Bewertung               | Anzeige          |           |                     |  |  |  |  |  |  |  |
| Schnittstellenparameter |                                                |                                |                  |           |                     |  |  |  |  |  |  |  |
| Einstellungen           | R5232                                          |                                |                  |           |                     |  |  |  |  |  |  |  |
| ×14                     | : Schnittstellenfunktion COM0                  | Geschwindigkeit<br>9600bps 🖵   | Datenbits        | Stoppbits |                     |  |  |  |  |  |  |  |
| X15                     | 5: Schnittstellenfunktion COM1                 | Geschwindigkeit<br>115200bps 💌 | Datenbits        | Stoppbits |                     |  |  |  |  |  |  |  |
| ×18                     | 3: Schnittstellenfunktion COM2<br>Datenausgabe | Geschwindigkeit<br>38400bps 💌  | Datenbits<br>8 💌 | Stoppbits | Handshake<br>Kein 💽 |  |  |  |  |  |  |  |
| ×19                     | 9: Schnittstellenfunktion COM3<br>Keine        | Geschwindigkeit<br>115200bps ▼ | Datenbits<br>8 💌 | Stoppbits |                     |  |  |  |  |  |  |  |
|                         |                                                |                                |                  |           |                     |  |  |  |  |  |  |  |
|                         |                                                |                                |                  |           |                     |  |  |  |  |  |  |  |

Bitte beachten Sie, dass nur die COM2 oder COM3 Schnittstelle auf "Datenausgabe" eingestellt ist!

### 3.1 Beispielprogramme

Die beiden Beispielprogramme **tm\_t88.prg** (ohne Logo-Druck s.S.3) sowie **tm\_t88\_logo.prg** (mit Logo-Druck) stehen auf der *wilhelm*-Homepage zum Download zur Verfügung. Diese können nach Bedarf modifiziert, ergänzt und in den gewünschten Ablauf kopiert werden. Hierbei ist nur zu beachten, dass die einzelnen Funktionsblöcke (Steuerzeichen-Serie) als komplette Einheit erhalten bleiben.

Im Beispielprogramm werden über die MMI-Funktion kurze Hinweistexte angezeigt und ein 0->1->0 Übergang des digitalen Eingangs IN1 aktiviert die Druckerausgabe. In den Kommentarzeilen sind einfach verständliche Hinweistexte zur Erklärung integriert.

| Ablaut |                             |                                 |                                                                       |
|--------|-----------------------------|---------------------------------|-----------------------------------------------------------------------|
|        | 5 <u>1</u> <u>7</u> + - 9 e | <b>=</b> @ <b>MP</b>   <b>M</b> | 2                                                                     |
| Zeile  | Befehl                      | Parameter                       | Komm                                                                  |
| 13     | Kommentar                   | ×                               |                                                                       |
| 14     | COM: Textausgabe            | Egmont Wilhelm GmbH             | 1. Überschrift z.B. Firmenbezeichnung                                 |
| 15     | COM: Textausgabe            | D-73431 Aalen / Germany         | 2. Überschrift z.B. Ort etc.                                          |
| 16     | COM: Textausgabe            | Pruefung: Testobjekt            | 3. Überschrift z.B. Name der Pruefung (keine Umlaute)                 |
| 17     | COM: Textausgabe            | Programm:                       | 4. Überschrift Programm + Nummer                                      |
| 18     | COM: Datenausgabe           | Programmnr.                     | PG-Nr. + PG-Name drucken                                              |
| 19     | COM: Textausgabe            | Datum:                          | 5. Überschrift "Datum: "                                              |
| 20     | Kommentar                   | ×                               | Datum/Uhrzeit drucken                                                 |
| 21     | COM: Datenausgabe           | Datum/Uhrzeit                   |                                                                       |
| 22     | Kommentar                   | ×                               |                                                                       |
| 23     | COM: Textausgabe            |                                 | Trennlinie einfügen                                                   |
| 24     | Kommentar                   | ×                               | 1. Messwert drucken                                                   |
| 25     | COM: Textausgabe            | Messwert 1:                     | Messwert 1: + 1 Leerzeichen für Abstand zum Wert (ohne CR/LF)         |
| 26     | Merker auf Stapel           | 216 AKTUELLE KRAFT              | Gewünschten Wert auf den Stapel legen                                 |
| 27     | COM: Stapelausgabe          |                                 | Stapelwert auf Drucker ausgeben                                       |
| 28     | COM: Textausgabe            | N                               | Masseinheit dem Stapelwert anhängen (mit 1 Leerzeichen davor) + CR/LF |
| 29     | Kommentar                   | ×                               | 2. Messwert drucken                                                   |
| 30     | COM: Textausgabe            | Messwert 2:                     | Messwert 2: + 1 Leerzeichen für Abstand zum Wert (ohne CR/LF)         |
| 31     | Merker auf Stapel           | 245 AKTUELLER WEG (REL          | Gewünschten Wert auf den Stapel legen                                 |
| 32     | COM: Stapelausgabe          |                                 | Stapelwert auf Drucker ausgeben                                       |
| 33     | COM: Textausgabe            | mm                              | Masseinheit dem Stapelwert anhängen (mit 1 Leerzeichen davor) + CR/LF |
| 34     | COM: Textausgabe            |                                 | Leerzeile einfügen                                                    |
| 35     | Kommentar                   | ×                               | Papier-Cutter aktivieren mit geringem Vorschub                        |
| 36     | COM: Textausgabe            |                                 | Papier-Cutter (nur Steuerzeichen GS)                                  |
| 37     | COM: Textausgabe            | VBF                             | Papier-Cutter (Parameter VBF) + CR                                    |
| 38     | Kommentar                   | ×                               |                                                                       |

#### Beispiel tm\_t88.prg:

### 4 Logo-Druck TM-T88

Bei Bedarf kann auch der Druck mit einem Firmenlogo erfolgen. Hierzu kann von der EPSON-Website ein einfaches Tools zur permanenten Speicherung eines BMP-Logos (Bitmap) auf dem Drucker heruntergeladen werden.

Nachdem das Logo auf dem NV-RAM-Speicher (nichtflüchtig) des Druckers gespeichert wurde, kann der Ausdruck über eine kurze Abfolge von Drucker-Steuerzeichen gestartet werden. Im Beispielprogramm **tm\_t88\_logo.prg** ist der Logo-Druck enthalten. Hierzu muss zuvor aber ein BMP-Logo im Drucker gespeichert werden.

Druck mit Logo:

Durch Ergänzungen der Drucker-Steuerzeichen kann das Logo auch zentriert gedruckt werden.

#### Druckgrößen-Beispiele:

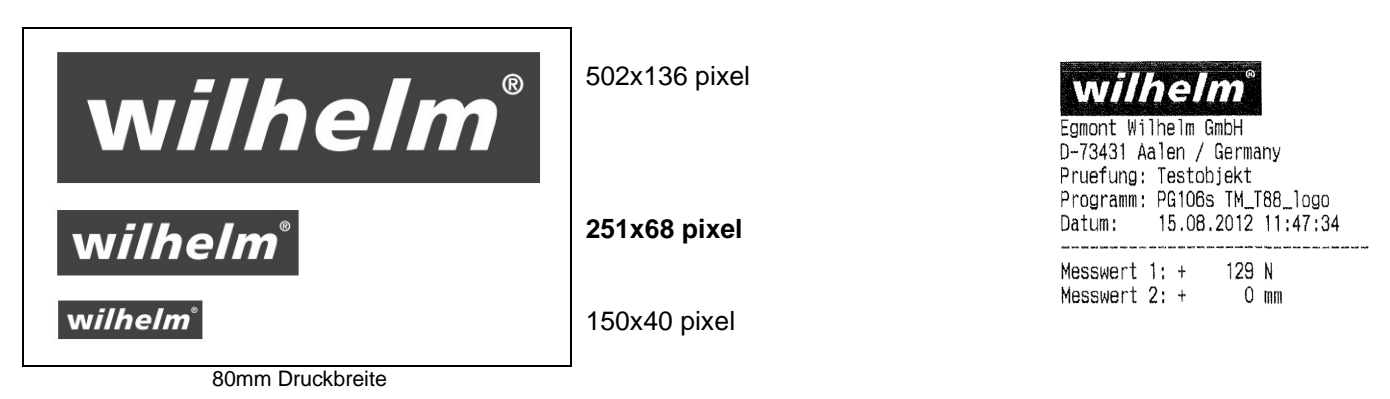

### 4.1 TM Flash Logo Setup (© EPSON)

Tool zur Speicherung eines Bitmap-Logo auf den Drucker.

#### https://download.epson-biz.com/

| ٢                        | Software<br>Logo Utility                                                                                                    |                                                                                                    |                                            |  |  |  |  |
|--------------------------|----------------------------------------------------------------------------------------------------|----------------------------------------------------------------------------------------------------|--------------------------------------------|--|--|--|--|
| *<br>+<br>*<br>*<br>*    | Thermal line Printer<br>Label Printer (Label, Coupon,<br>Ticket, Baggage, Tag etc.)<br>Impact Dot Matrix Printer<br>Hybrid Printer<br>Mobile Printer<br>Inkjet Printer<br>Image Scanner | <ul> <li><u>Customer Display</u></li> <li><u>POS Terminal</u></li> <li><u>Embedded Unit</u></li> <li><u>BA Series</u></li> </ul> |                                            |  |  |  |  |
| Lab<br>TM<br>TMF<br>data | el Printer (Label, Coupon, Tick<br>Flash Logo Setup utility<br>Logo (TM Flash Logo Setup) Utilit<br>a to NVRAM of the printer.                                                          | 2000 XP<br>Vista 7                                                                                                    | 2010/04/15<br><b>Ver.2.60Ec</b><br>6,673KB |  |  |  |  |

1. Wählen Sie die benötigten Schnittstellen und Druckereinstellungen.

| POSPrinter                                                                                         | Device Name                                 |                           |   |
|----------------------------------------------------------------------------------------------------|---------------------------------------------|---------------------------|---|
| C LineDisplay                                                                                      | TM-T88III                                   |                           | • |
| Port         C USB           C COM         C Network           C LPT         C 802.11b             | Port Setting                                | ist nameUpdal             | e |
| Color Setting<br>Monochrome Use key code<br>Color                                                  | <br>PortName<br>Baudrate                    | COM10<br>38400            | • |
| Device NV bitimage memory setting<br>Memory capacity Free memory<br>256 Kbyte  Check Set Delete KC | BitLength<br>Parity<br>StopBit<br>Handshake | 8<br>NONE<br>1<br>DTR/DSR | • |
| About<br>TM Flash Logo Setup Version2.004<br>Copyright (C) 1998-2010 SEIKO EPSON<br>CORP.          |                                             | Comm. Test                |   |

2. Wählen Sie über "Open file" das gewünschte Logo aus.

| 💁 TM Flash Logo Setup                               | X                                    |                                                                 |
|-----------------------------------------------------|--------------------------------------|-----------------------------------------------------------------|
| Bitmap Selection Preview Logo Upload Log            | Printout Setup                       |                                                                 |
| Selection Logo Files                                |                                      |                                                                 |
| No. Name Size<br>1 logo_wilhelm1.bmp 2304           | Open file       Remove <u>R</u> eset |                                                                 |
|                                                     |                                      | Öffnen ?X                                                       |
|                                                     |                                      | Suchen in: 🔚 Eigene Dateien 💽 🔶 🖆 📰 -                           |
| Logo files 1 / 255<br>Logo size Total 3 / 256 KByte |                                      | Bluetooth  Downloads  Eigene Blder  Eigene Musik  Eigene Videos |
| Sc                                                  | hließen Abbrechen Übernehmen Hilfe   | Dategyp: Bitmap Files (".bmp)  Abbrechen                        |

3. Über Preview wird das ausgewählte Logo angezeigt.

| 💁 TM Flash Logo Setup                                                                                           |                                                   |
|----------------------------------------------------------------------------------------------------|---------------------------------------------------|
| Bitmap Selection Preview Logo Upload Logo                                                                       | Printout Setup                                    |
| Selection Logo Files           No.         Name         Size           1         logo_wilhelm1.bmp         2304 | ● <u>D</u> riginal C After <u>I</u> ransformation |
| Logo files 1 / 255<br>Logo size Total 3 / 256 KByte<br>HalfTone<br>Method C Dither C Error Diffusion            | Quality                                           |
| None C None(Extract)<br>Brightness<br>Bright Dark                                                               |                                                   |
| Sc                                                                                                    | hließen Abbrechen Übernehmen Hilfe                |

4. Über Logo Upload Device wird das Logo zum Drucker übertragen.

| 📲 TM Flash Logo Setup                                                            | $\mathbf{X}$                                                                         |
|----------------------------------------------------------------------------------|--------------------------------------------------------------------------------------|
| Bitmap Selection Preview Logo Upload Logo                                        | Printout Setup                                                                       |
| Selection Logo Files                                                             |                                                                                      |
| No.         Name         Size           1         logo_wilhelm1.bmp         2304 | Upioad<br><u>D</u> evice <u>File</u>                                                 |
|                                                                                  | Set start key code<br>First byte Second byte<br>Decimal<br>Check and delete key code |
|                                                                                  | Device Details<br>Device Name<br> TM-T88III<br>Port Name                             |
| Logo files 1 / 255<br>Logo size Total 3 / 256 KByte                              | СОМ1                                                                                 |
| Sch                                                                              | ließen Abbrechen Übernehmen Hilfe                                                    |

5. Über Logo Printout kann das Logo versuchsweise ausgedruckt werden.

| Example 2         Bitmap Selection         Printing Bange         All         Selection         Key code list         Get key code | go Printout Setup<br>Print<br>Print<br>Quality<br>Single Height&Width<br>Double Width<br>Double Height<br>Double Height<br>Double Height<br>Double Height<br>Double Height<br>Double Height<br>Port Name<br>COM1 |
|----------------------------------------------------------------------------------------------------|----------------------------------------------------------------------------------------------------|
| s                                                                                                    | chließen Abbrechen Übernehmen Hilfe                                                                                                    |

Wenn der Ausdruck wie gewünscht erfolgt, muss anschließend das Programm geschlossen und das RS232-Schnittstellenkabel vom PC (bzw. RS232-USB-Konverter) zur verwendeten PCU/LCU-Schnittstelle COM2 oder COM3 umgesteckt werden.

## 5 Steuerzeichen TM-T88

|     | HEX  | 0         | 1      | 2   |     | 3    | 4      | 5        | 6     | 7     | 8          | 9        | Α            | B             | C         | D        | E      | F            |
|-----|------|-----------|--------|-----|-----|------|--------|----------|-------|-------|------------|----------|--------------|---------------|-----------|----------|--------|--------------|
| HEX | BIN  | 0000      | 0001   | 001 | 0   | 0011 | 0100   | 0101     | 0110  | 0111  | 1000       | 1001     | 1010         | 1011          | 1100      | 1101     | 1110   | 1111         |
| 0   | 0000 | NUL       | DLE    | SP  | (   | 0    | @      | Ρ        | )     | p     | Ç          | É        | á            | <sup>30</sup> | L         |          | α      | ≡            |
| Ľ.  |      | 00        | 16     |     | 32  | 48   | 64     | 80       | 96    | 112   | 128        | 144      | 160          | 176           | 192       | 208      | 224    | 240          |
| 1   | 0001 |           | 10     | !   |     | 1    | A      | Q        | a     | q     | u<br>Iu    | æ        | 1            |               |           | <b>T</b> | ß      | ±            |
|     |      | 101       | 17     | "   | 33  | 49   | 65<br> | 181      | 97    | 1113  | 129        | 145      | 161          | 177           | 1193      | 209      | 225    | 241          |
| 2   | 0010 | 02        | 10     | 2   | 4   | 2 50 | B      | R<br>00  | 0     | r     | e          | AL 146   | 0            | 170           | T 104     | T 210    | 1      | 2            |
|     |      | 102       | 10     | #   | 4   | 2 00 | 00     | 02       | 98    | 114   | <u>130</u> | 140      | 102          | 11/8          | 1194      | 1210     | 220    | 646          |
| 3   | 0011 | 03        | 10     | #   | 35  | 5    | 67     | 5 02     |       | S 115 | a<br>121   | 147      | u<br>163     | 170           | T 105     | - 211    | 10 227 | > 243        |
|     |      | FOT       | 13     | \$  |     | 4    |        | <u>т</u> | 2 33  | +     | - 101<br>  | Ö        | ñ            | 1113          |           | L 1011   | 5      | [ <u>245</u> |
| 4   | 0100 | 04        | 20     | ŰГ  | 36  | 52   | 68     | 84       |       | 116   | 132        | 148      | 164          | 180           | 196       | 212      | 228    | 244          |
|     |      | ENQ       | 120    | %   |     | 5    | E      | U        | e     | 11    | à          | à        | Ñ            | 1100          | +         | F        | a      | 111          |
| 5   | 0101 | 05        | 21     | ĨГ  | 37  | 53   | 69     | 85       | 101   | 117   | 133        | 149      | 165          | 181           | 197       | 213      | 229    | 245          |
|     | 0110 | 1         |        | &   | . ( | 6    | F      | V        | f     | v     | å          | û        | a            | -             | =         |          | μ      | ÷            |
| 6   | 0110 | 06        | 22     |     | 38  | 54   | 70     | 86       | 102   | 118   | 134        | 150      | 166          | 182           | 198       | 214      | 230    | 246          |
| 7   | 0111 |           |        | ,   | '   | 7    | G      | W        | g     | w     | ç          | ù        | <u>0</u>     | -1            | F         | +        | τ      | ~            |
| Ľ   | 0111 | 07        | 23     |     | 39  | 55   | 71     | 87       | 103   | 119   | 135        | 151      | 167          | 183           | 199       | 215      | 231    | 247          |
| 8   | 1000 | BS        | CAN    | (   | 8   | 8    | Η      | X        | h     | x     | ê          | ÿ        | <u>ن</u>     | ٦             | L         | =        | Φ      | °            |
| Ľ   | 1000 | 08        | 24     |     | 40  | 56   | 72     | 88       | 104   | 120   | 136        | 152      | 168          | 184           | 200       | 216      | 232    | 248          |
| 9   | 1001 | HT        |        | ) _ | !   | 9    | Ι      | Y        | i     | У     | ë          | Ö        | 「<br>        | ,             | F         | L        | θ      | •            |
| Ľ   |      | 09        | 25     |     | 41  | 57   | 73     | 89       | 105   | 121   |            | 153      | 169          | 185           | 201       | 217      | 233    | 249          |
| A   | 1010 |           | 60     | *_  |     | :    | J      |          | J     | Z     | e          | U        |              |               | 1ª (      | Г        | Ω      |              |
|     |      | 10        | 20     | ĻĹ  | 42  | 58   | 74     | 90       | 106   | 122   | 138        | 154      | 1170         | 186           | 202       | 218      | 234    | 250          |
| B   | 1011 |           | 27     |     | 12  | ,    | N 75   |          | K 107 | 1 192 | 1 120      | Ψ 155    | 2            | 1<br>  107    | 1 [202    | 210      | 0 225  | √<br>[251]   |
|     |      |           | ES 127 |     | 43  | 1 09 | T 10   | 1 91     | 1107  | 1123  | 1139       | 155<br>E | 1/1          | 101           | 1203      | 219      | 200    | n 201        |
| C   | 1100 | rr<br>[12 | 28     | 'г  | 44  |      | 76     | 02       | 108   | 124   | 140        | L 156    | <b>T</b> 172 | 188           | [<br>[204 | 220      | 236    | 252          |
|     |      | CR        | GS     | _   |     |      | M      | 7 32     | m     | 3     | 1110       | ¥        | 1            |               | =         |          | Ø      | 2            |
| D   | 1101 | 13        | 29     |     | 45  | 61   | 77     | 93       | 109   | 125   | 141        | 157      | 173          | 189           | 205       | 221      | 237    | 253          |
| -   |      | 110       | 120    |     |     | >    | N      | - 00     | n     | ~     | Ä          | Pt       | «            | 1             | +         |          | E      |              |
| E   | 1110 | 14        | 30     | Г   | 46  | 62   | 78     | 94       | 110   | 126   | 142        | 158      | 174          | 190           | 206       | 222      | 238    | 254          |
| F   | 1111 |           |        | /   |     | ?    | 0      |          | 0     | SP    | Å          | f        | »            | 1             | 1         | -        | Π      | SP           |
| ſ   | 1111 | 15        | 31     |     | 47  | 63   | 79     | 95       | 111   | 127   | 143        | 159      | 175          | 191           | 207       | 223      | 239    | 255          |

#### Erweiterte Abschlußzeichen für den Befehl "COM: Textausgabe":

| HEX | Abkz: | Funktion            |
|-----|-------|---------------------|
| 000 | NUL   | NUL                 |
| 001 | SOH   | Start of Header     |
| 002 | STX   | Start of Text       |
| 003 | ETX   | End of Text         |
| 004 | EOT   | End of Transmission |
| 005 | ENQ   | Enquiry             |
| 006 | ACK   | Acknowledge         |
| 007 | BEL   | Bell                |
| 800 | BS    | Backspace           |
| 009 | HT    | Horizontal Tab      |
| 010 | LF    | Line Feed           |
| 016 | DLE   | Dataline Escape     |
| 024 | CAN   | Cancel              |
| 027 | ESC   | Escape              |
| 028 | FS    | File Separator      |
| 029 | GS    | Group Separator     |
| 032 | SP    | Space               |